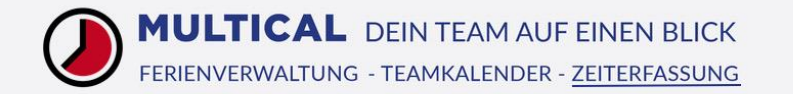

# Zeiterfassung Einführung für Mitarbeiter

#### Inhaltsverzeichnis

| 1. | <u>Übersicht Startseite</u>                                                                | 2  |
|----|--------------------------------------------------------------------------------------------|----|
| 2. | Arbeitszeit erfassen (Zeitknopf hinzufügen, Arbeitszeit nachträglich erfassen/korrigieren) | 3  |
| 3. | Meine Zeitbuchungen                                                                        | 7  |
| 4. | <u>Genehmigen &amp; Auszahlen</u>                                                          | 8  |
| 5. | Zeiten fakturieren                                                                         | 9  |
| 6. | Persönliche Einstellungen (Sprache, Wochenbeginn, Tagesdauer, Passwort ändern)             | 10 |
| 7. | Projektmanagement                                                                          | 11 |

## 1. Übersicht Startseite

Wenn Sie sich das erste Mal bei MULTICAL einloggen, legen Sie zuerst Ihr persönliches Passwort fest. Danach erscheint die Zeiterfassungs-Übersicht:

| KW 23 - Juni 2021<br>Soll-Arbeitszeit: 40:00<br>Geleistete Arbeitszeit: 41:46                                                                                                    | 1       1       1       1       1       1       1       1       1       1       1       1       1       1       1       1       1       1       1       1       1       1       1       1       1       1       1       1       1       1       1       1       1       1       1       1       1       1       1       1       1       1       1       1       1       1       1       1       1       1       1       1       1       1       1       1       1       1       1       1       1       1       1       1       1       1       1       1       1       1       1       1       1       1       1       1       1       1       1       1       1       1       1       1       1       1       1       1       1       1       1       1       1       1       1       1       1       1       1       1       1       1       1       1       1       1       1       1       1       1       1       1       1       1       1       1       1       1       1 |
|----------------------------------------------------------------------------------------------------|----------------------------------------------------------------------------------------------------|
| <ol> <li>Wechseln Sie hier zwischen den verschiedenen Modulen</li> <li>Persönliche Einstellungen</li> <li>Hilfe</li> <li>MULTICAL weiterempfehlen</li> <li>Logout</li> <li>Soll- und Ist-Arbeitszeit</li> <li>Wechseln zwischen Wochen- und Monatsansicht</li> </ol> | <ul> <li>8 Zurückspringen auf heutigen Tag</li> <li>9 Datum im Kalender auswählen</li> <li>10 Aktuelle Ansicht als PDF exportieren</li> <li>11 Wochenende ein- oder ausblenden</li> <li>12 Tagesinformation und Übersicht ein- oder ausblenden</li> </ul>                                                                                                    |
| 4 Administration Bunsenbrenner AG Unterwegs                                                                                                    | 1<br>STOP<br>01:25 h c 01:25 3<br>Gebr. Muster GmbH C Lusser Communication AG C Meeting C                                                                                                    |

- 1 Start/Stop-Taste: Klicken Sie auf Start/Stop, um eine allgemeine Zeitbuchung zu starten resp. zu stoppen. Zudem sehen Sie die Dauer der aktuellen Zeitbuchung.
- 2 Fügen Sie einen neuen Zeitknopf hinzu, den Sie bestimmten Kunden/Projekten/Aktivitäten zuordnen können.
- 3 Summierte Dauer aller erfassten Arbeitszeiten des aktuellen Tages
- 4 Bereits angelegte Zeitknöpfe. Klicken Sie auf das jeweilige Play-Icon, um die gewünschte Arbeitszeit zu erfassen.

## 2. Arbeitszeit erfassen

#### Wenn Sie bereits Arbeitszeiten erfasst haben, könnte Ihre Übersicht so aussehen:

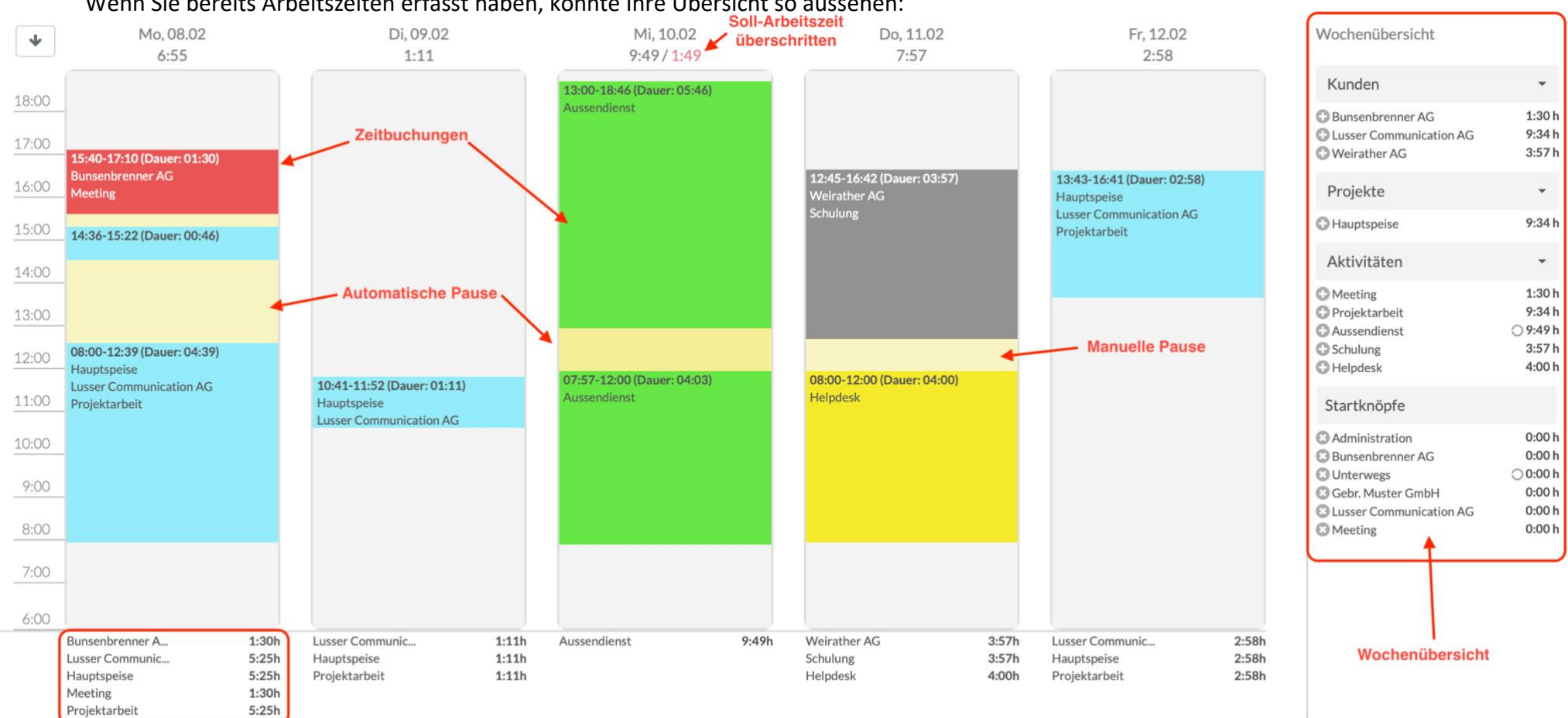

**Tagesinformation** 

Wenn Sie eine Zeitbuchung doppelt anklicken, können Sie diese bearbeiten. Im Nachhinein bearbeitete Zeitbuchungen werden dem Teamleiter oder Administrator entsprechend angezeigt, damit dies überprüft werden kann.

Eine ähnliche Ansicht erhalten Sie auch, wenn Sie oben in die Monatsansicht wechseln:

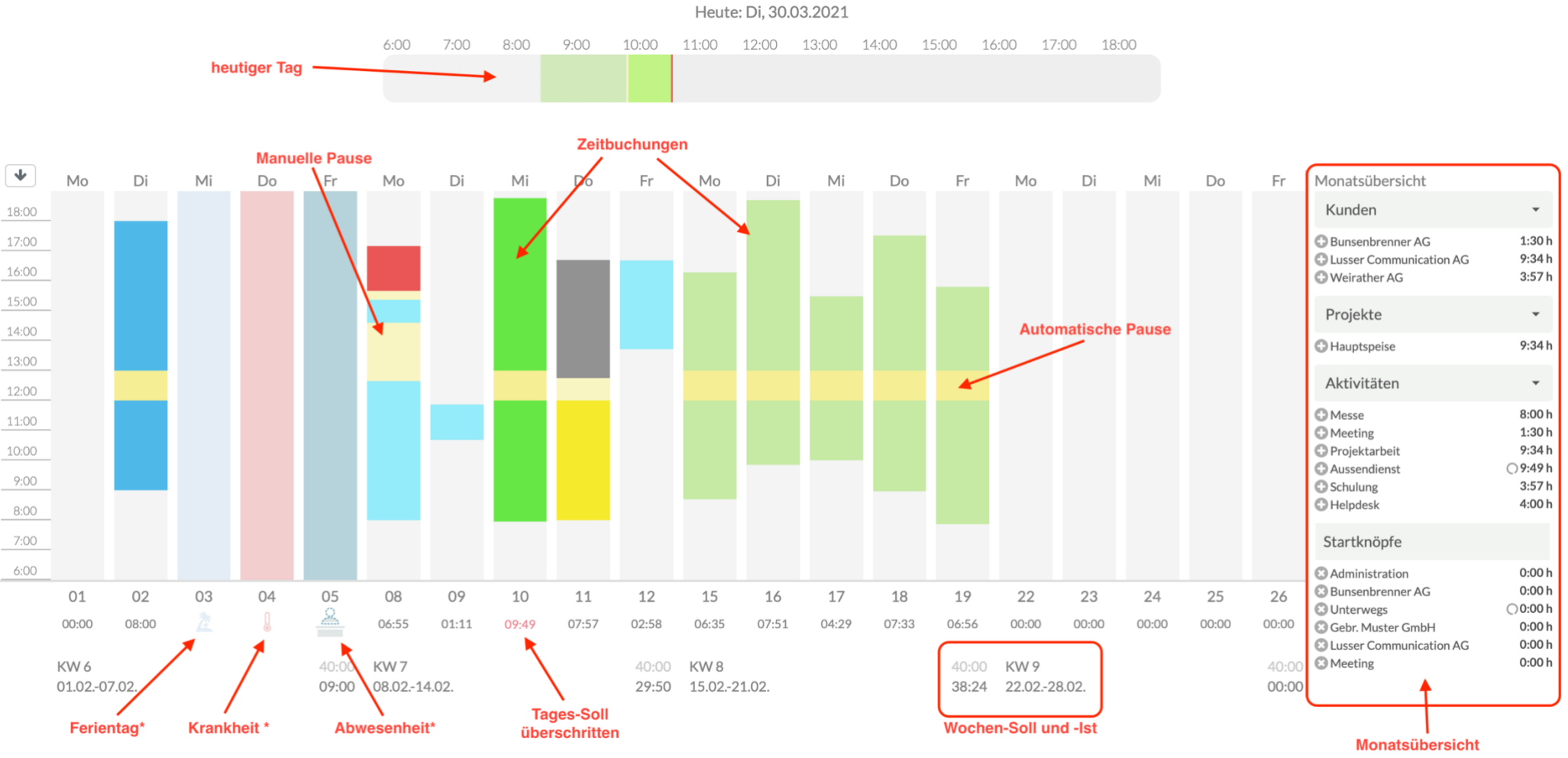

\* Modul "Ferienverwaltung" vorausgesetzt

## Zeitknopf hinzufügen

Klicken Sie auf das Plus neben dem Start/Stop-Knopf, um einen neuen Zeitknopf anzulegen:

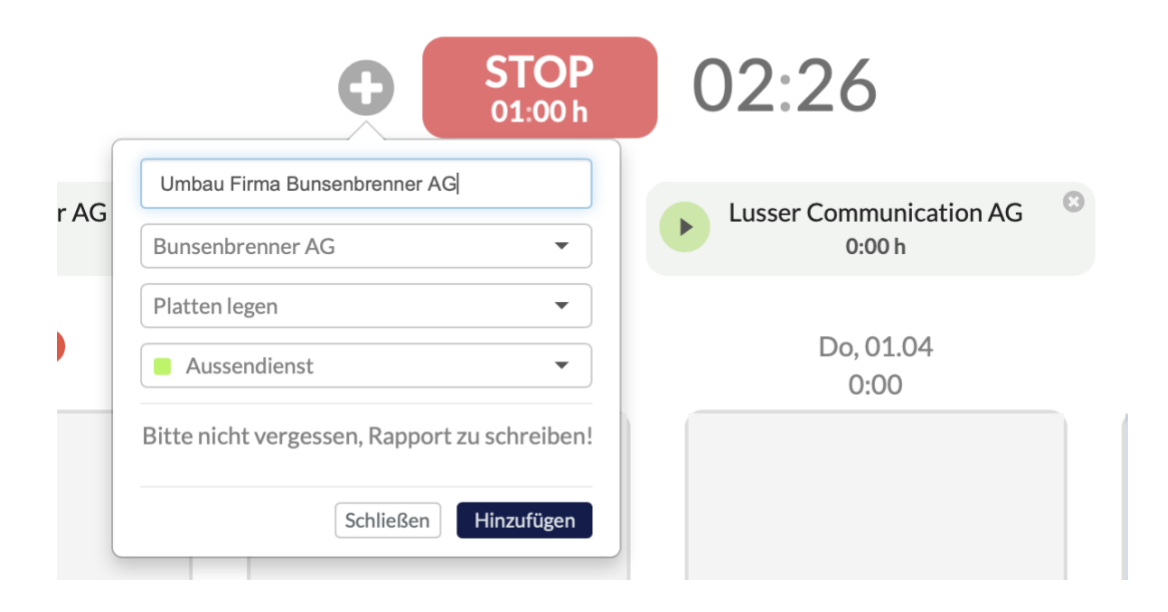

Betiteln Sie nun Ihren Zeitknopf und wählen Sie den Kunden, ein Projekt und eine Aktivität oder – wie hier im Bild eine Kombination aus allen Feldern – aus.

Fügen Sie gegebenenfalls eine nützliche Notiz ein, wie z.B. eine Erinnerung.

Klicken Sie danach auf «Speichern».

### Arbeitszeit nachträglich erfassen/korrigieren

Wenn Sie vergessen haben, eine Arbeitszeit zu erfassen, können Sie diese nachträglich noch in der Kalenderansicht eintragen. Dafür klicken Sie links im Menü einfach auf «Kalenderansicht». Doppelklicken Sie nun den gewünschten Tag und tragen Sie die Zeiten im Dialogfenster ein.

Hier können Sie – ebenfalls per Doppelklick – bereits bestehende Buchungen nochmals bearbeiten oder löschen.

Nachträglich erfasste oder veränderte Arbeitszeiten werden dem Teamleiter oder Administrator entsprechend angezeigt.

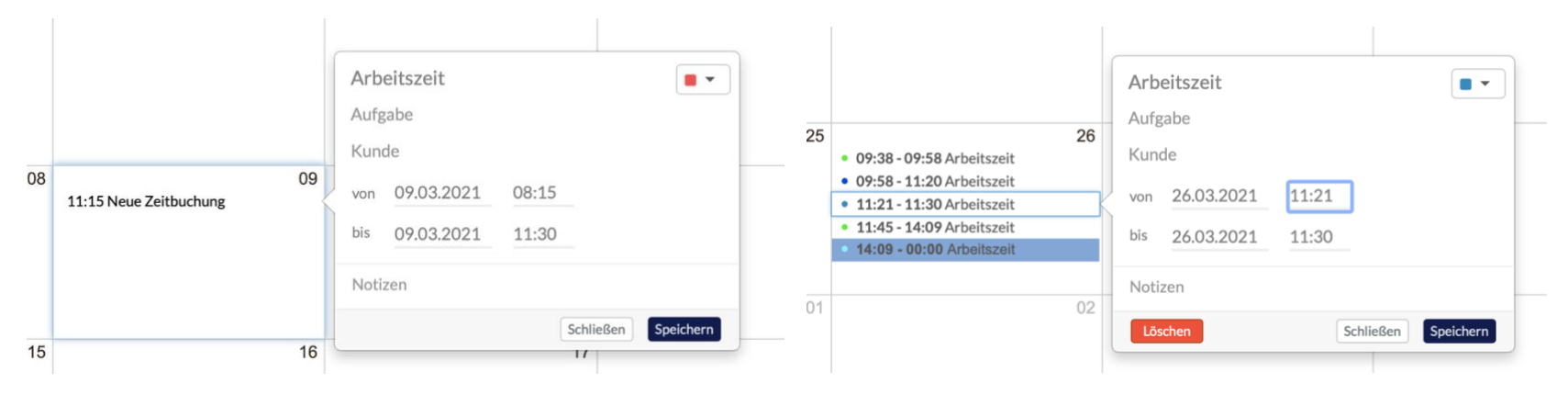

#### 3. Meine Zeitbuchungen

In der Ansicht «Meine Zeiten» sehen Sie jederzeit, welche Zeitbuchungen von Ihnen bereits genehmigt, geändert, oder ausbezahlt wurden.

Ihr Vorgesetzter hat hier die Möglichkeit, Ihre Zeitbuchung nochmals zu verändern, falls er damit nicht einverstanden ist. Dies wird Ihnen dann so angezeigt wie im rot markierten Kasten. Wenn Sie die Maus über das «i» bewegen, sehen Sie zudem die Zeiten, die zuvor von Ihnen eingegeben wurden:

| <b>Zeiten: Pia Lusser</b> - März 2021                 |                        |               | Status                  | • Monat •                | Heute           | • 01.03.2021          | ► ±            |
|-------------------------------------------------------|------------------------|---------------|-------------------------|--------------------------|-----------------|-----------------------|----------------|
| Gebuchte Zeit Dauer Kunde Projekt                     | Aktivität Notiz        | Status        | Geändert am             | Genehmigt am             | Genehmigt durch | Bezahlt am            | Bezahlt durch  |
| Di, 30.03.2021, 10:06 - 16:41 05:36                   | Aussendienst           | Of Zeit vor Ä | nderung: Fr, 26.03.2021 | , 14:09 - Sa 27.03.2021, | 15:00           | -                     | -              |
| Di, 30.03.2021, 08:38 - 10:04 01:26                   |                        | Bez Geändert  | durch: Peter Bosshard   |                          | Bosshard        | Di, 30.03.2021, 11:23 | Peter Bosshard |
| Fr, 26.03.2021, 14:09 - 17:35 03:26 Gebr. Muster Sàrl | Projektarbeit          | Genehmigt D   | vi, 30.03.2021, 11:22 🚯 | Di, 30.03.2021, 11:22    | Peter Bosshard  | -                     | -              |
| Fr, 26.03.2021, 11:45 - 14:09 02:24                   | Aussendienst           | Offen         | -                       | -                        | -               | -                     | -              |
| Fr, 26.03.2021, 11:21 - 11:30 00:09                   | Mails & Administration | Genehmigt     | -                       | Di, 30.03.2021, 11:22    | Peter Bosshard  | -                     | -              |
| Fr, 26.03.2021, 09:58 - 11:20 01:22 Bunsenbrenner AG  |                        | Genehmigt     | -                       | Di, 30.03.2021, 11:22    | Peter Bosshard  | -                     | -              |
| Fr, 26.03.2021, 09:38 - 09:58 00:20                   | Aussendienst           | Genehmigt     | -                       | Di, 30.03.2021, 11:22    | Peter Bosshard  | -                     | -              |
| 14:43                                                 |                        |               |                         |                          |                 |                       |                |

### 4. Genehmigen & Auszahlen

#### Nur für Abteilungsleiter verfügbar!

In der Übersicht «Genehmigen & Auszahlen», welche Sie links in der Navigation finden, sind alle Zeitbuchungen, die die Mitarbeiter Ihrer Firma erfasst haben, kumuliert abgebildet. Wenn Sie eine Teamleiter-Funktion haben, können Sie hier die Zeiten genehmigen:

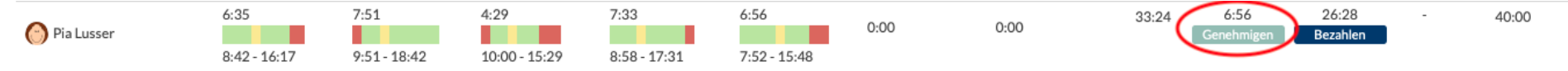

Sie sehen zudem in roter Farbe, wenn die Zeitbuchungen nach Beginn oder vor Ende der von Ihnen in den Firmeneinstellungen festgelegten Blockzeiten gestartet oder beendet wurden. Sollten Sie eine Zeitbuchung nicht genehmigen wollen, können Sie diese per Doppelklick bearbeiten und richtigstellen:

| ۲ | Zeiten: Pia Lusser - Februa     | Arbeitszeit<br>Aufgabe |                     | •    | Status ändern | Status •              | Woche 🔻 Heute   | 15.02      | 2.2021        |
|---|---------------------------------|------------------------|---------------------|------|---------------|-----------------------|-----------------|------------|---------------|
|   | Gebuchte Zeit D                 | Kunde                  |                     | JS   | Geändert am   | Genehmigt am          | Genehmigt durch | Bezahlt am | Bezahlt durch |
|   | Fr, 19.02.2021, 07:52 - 15:48   | von 19.02.2021         | 07:52               | n    | -             | -                     | -               | -          | -             |
|   | Do, 18.02.2021, 08:58 - 17:31 0 | bis 19.02.2021         | 15:48               | migt | -             | Fr, 19.02.2021, 14:53 | Peter Bosshard  | -          | -             |
|   | Mi, 17.02.2021, 10:00 - 15:29 0 |                        |                     | migt | -             | Fr, 19.02.2021, 14:53 | Peter Bosshard  | -          | -             |
|   | Di, 16.02.2021, 09:51 - 18:42 0 | Notizen                |                     | migt | -             | Fr, 19.02.2021, 14:53 | Peter Bosshard  | -          | -             |
|   | Mo, 15.02.2021, 08:42 - 16:17 0 | Löschen                | Schließen Speichern | migt | -             | Fr, 19.02.2021, 14:53 | Peter Bosshard  | -          | -             |
|   | 3                               |                        |                     |      |               |                       |                 |            |               |

Die von Ihnen festgelegte Person, die für die Auszahlung der Stunden zuständig ist, kann wiederum nachdem die Genehmigung eines Teamleiters erfolgte, den Zeitaufwand entlohnen und somit als bezahlt markieren.

Auch bei dieser Ansicht haben Sie wieder die Option, das Zeitfenster auf einen Monat auszuweiten. Auf dem Zahnrad-Icon oben rechts können Sie zudem einstellen, ob Ihnen alle Mitarbeiter angezeigt werden sollen oder nur solche, die tatsächlich auch Zeitbuchungen im ausgewählten Zeitfenster getätigt haben. Ebenfalls können Sie sich nur freie Mitarbeiter anzeigen lassen, die kein festes Arbeitspensum aufweisen.

#### 5. Zeiten fakturieren

### Nur für Abteilungsleiter verfügbar!

Um Ihren Zeitaufwand für Projekte und Kunden abzurechnen, klicken Sie auf «Zeiten fakturieren» in der linken Seitennavigation.

Nun können Sie wählen, ob Sie eine Kunden- oder Projektabrechnung vornehmen wollen. Alle Ihre Projekte oder Kunden, auf welche im ausgewählten Zeitraum Zeiten gebucht wurden, werden nun aufgelistet. Markieren Sie die Zeitbuchungen, die Sie abrechnen möchten mit einem Haken und klicken Sie danach auf «Abrechnen»:

| Projektabrechnung - Juli 2021 😧 |                  |                |                      | Abrechnen        | Abrechnungen 🔻   | Meine Projekte 💌 | Mitarbeiter | * Mon | at 👻 | ◀ | 01.07.2021 |        | <b>±</b> | ₹ . |  |
|---------------------------------|------------------|----------------|----------------------|------------------|------------------|------------------|-------------|-------|------|---|------------|--------|----------|-----|--|
| Projekt / Aufgabe               | Gebuchte Stunden | Offene Stunden | Abgerechnete Stunden | Abgerechnet am   | Gebucht durch Ti | ïtel             |             |       |      |   |            |        | /        |     |  |
| FH Lindenstrasse                | 59:34            | 48:34          | 11:00                |                  |                  |                  |             |       |      |   |            |        | /        |     |  |
| Auftraggebung Baufirma          | 0:00             | 0:00           | 0:00                 |                  |                  |                  |             |       |      |   |            | /      |          |     |  |
| 🔻 🗹 Ausmessungen                | 46:04            | 36:04          | 10:00                |                  |                  |                  |             |       |      |   |            |        |          |     |  |
| ☑ Mo, 05.07. 09:00- 15:45       | 6:45             | 6:45           | 0:00                 |                  | Maria Nunez      |                  |             |       |      |   | Eve        |        | ort      |     |  |
| ✓ Mo, 05.07. 09:04- 15:21       | 6:17             | 6:17           | 0:00                 |                  | Heinz Ganz       |                  |             |       |      |   |            | el-cyh | on       |     |  |
| ☑ Mo, 05.07. 10:45- 12:30       | 1:45             | 1:45           | 0:00                 |                  | Peter Bosshard   |                  |             |       |      |   |            |        |          |     |  |
| Mo, 05.07. 11:00- 16:00         | 5:00             | 0:00           | 5:00                 | 05.07.2021 17:41 | Lorenz Degelo    |                  |             |       |      |   |            |        |          |     |  |
| Mo, 05.07. 13:30- 18:15         | 4:45             | 4:45           | 0:00                 |                  | Peter Bosshard   |                  |             |       |      |   |            |        |          |     |  |
| ✓ Mo, 05.07. 14:00- 17:30       | 3:30             | 3:30           | 0:00                 |                  | Beat Kaiser      |                  |             |       |      |   |            |        |          |     |  |
| ☑ Di, 06.07. 08:00- 14:17       | 6:17             | 6:17           | 0:00                 |                  | Heinz Ganz       |                  |             |       |      |   |            |        |          |     |  |
| Di, 06.07. 09:00- 14:00         | 5:00             | 0:00           | 5:00                 | 05.07.2021 17:41 | Lorenz Degelo    |                  |             |       |      |   |            |        |          |     |  |
| ✓ Di, 06.07. 09:30- 16:15       | 6:45             | 6:45           | 0:00                 |                  | Maria Nunez      |                  |             |       |      |   |            |        |          |     |  |

Wenn Sie die abgerechneten Zeiten in eine Rechnungsvorlage übertragen möchten, können Sie dafür alle markierten Zeiten in ein Excel-Dokument exportieren.

#### 6. Persönliche Einstellungen

Die persönlichen Einstellungen finden Sie rechts oben unter Ihrem Profilbild. Falls Sie kein Profilbild hochgeladen haben, erscheinen dort Ihre Initialen. Nutzen Sie die persönlichen Einstellungen, um allgemeine Dinge wie Sprache, Wochenbeginn oder Tagesdauer einzustellen.

# ● ≝ \_ \_ ? ? ৫ ७

Falls Sie Ihr persönliches Passwort mal nicht mehr wissen, ist das nicht weiter schlimm. Klicken Sie beim Login einfach auf «Passwort vergessen» und geben Sie danach Ihre E-Mail-Adresse an. Sie erhalten nun einen Link, wo Sie sich selbst nochmals ein neues Kennwort anlegen können.

-

-

-

Wenn Sie Ihr Passwort ändern möchten, klicken Sie in den persönlichen Einstellungen auf «Passwort ändern»:

#### Einstellungen

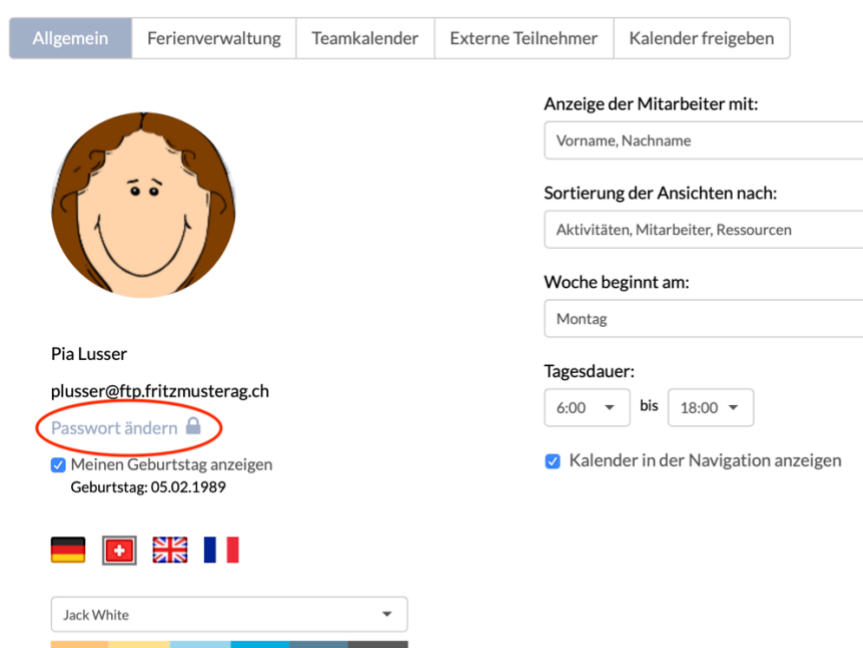

#### Angestellt seit: 06.01.2019

#### Arbeitszeiten:

| 01.01.2021 - 31. | 12.2021   Pensum: 100 9 | %             |
|------------------|-------------------------|---------------|
| Montag:          | 08:00 - 12:00           | 13:00 - 17:00 |
| Dienstag:        | 08:00 - 12:00           | 13:00 - 17:00 |
| Mittwoch:        | 08:00 - 12:00           | 13:00 - 17:00 |
| Donnerstag:      | 08:00 - 12:00           | 13:00 - 17:00 |
| Freitag:         | 08:00 - 12:00           | 13:00 - 17:00 |
|                  |                         |               |

#### Abteilungen:

Aussendienst BackOffice Sekretariat

### 7. Projektmanagement

MULTICAL hilft Ihnen, alle Ihre Projekte zu organisieren und Ihren Mitarbeitern Aufgaben zuzuteilen, die dann zum Fortschritt des Projektes beitragen. So ist für alle Beteiligte einsehbar, wie der aktuelle Stand des Projektes ist und was noch erledigt werden muss. Die Projektverwaltung befindet sich im linken Seitenmenü unter «Meine Projekte».

Um ein neues Projekt anzulegen, klicken Sie auf «Neues Projekt».

| К | onstruktion Messestand Hans | -Muster-Messe 04.02  | - 10.09.2021 1      | 7%         |                      | 353:00/35  | 53:00/16:00 | 0/24:00 🙆 🔗 🕙 🧟 |   | B≁  | <b>C</b> |
|---|-----------------------------|----------------------|---------------------|------------|----------------------|------------|-------------|-----------------|---|-----|----------|
| ~ | C Konzeption Messestand     | 08.02 10.09.20       | )21 <mark>6%</mark> | 1          | .28:00 / 128:00 / 0: | :00 / 8:00 |             |                 |   | +\$ | +        |
|   | 🔉 🗲 Design & Setup          | 08.02 10.09.2021     | 100 %               | 8:00/8:00/ | ( 0:00 / 🗸           | i 🖉 🕐 🔇    | •           |                 | E | +=  | +        |
| в | 🔉 🗡 Rohbau der Wände 🗆      | 15.02 30.04.2021 🛛 🛛 | %                   | 120:00/12  | 0:00/0:00/0:00       | 000        | 9           |                 |   | +=  | +        |
| > | ✗ Event-Design              | 23.02 30.06.20       | 0%                  | 5          | 0:00/50:00/0:00      | / 0:00     | 000         |                 |   | +=  | +        |
| > | ✗ Beauftragung der Messeb   | auer 03.05 07.05.20  | 0%                  | 2          | 1:00/2:00/0:00/0     | ):00       | <b>()</b>   |                 |   | +=  | +        |
| > | ✗ Administration            | 31.05 10.09.20       | 0%                  | 1          | .50:00 / 150:00 / 1: | 00/0:00    | 0           |                 |   | +=  | +        |
| > | ✗ Verpflegungsstand         | 26.07 21.08.20       | 1009                | 8          | 8:00/8:00/7:00/      | 1          | <b>(</b> )  |                 |   | +=  | +0       |
| - | 🗲 Kundendienst              | 31.07 10.09.20       | 21 53%              | 1          | 5:00/15:00/8:00      | /8:00      | 🧟 🕲         |                 |   | +=  | +        |
| 9 | 🛗 Kundendienst Do, 04.0     | 2.2021 8.00 Stur     | nden: Erledigt      | 9          |                      |            |             |                 |   |     |          |

- C Neues Unterprojekt erstellen
- D Projekt/Aufgabe/Unterprojekt löschen
- E Neuer Termin erstellen
- 1 Fortschritt des gesamten Projekts
- 2 Geplante Zeitdauer des Projekts
- 3 Geschätzte Zeitdauer des Projekts
- 4 Gebuchte Zeit des Projekts

- 7 Unterprojekt
- 8 Aufgabe
- 9 Termin
- 10 Sortieren nach Namen oder Datum
- 11 Filteroptionen

Beim Erfassen eines neuen Projektes lassen sich alle Infos, die für die Mitarbeiter relevant sind, direkt einpflegen. So können Sie in der Beschreibung das Projekt vorstellen und erläutern, dieses befristen sowie die Priorität (gering, mittel, hoch) festlegen. Fügen Sie danach alle beteiligten Mitarbeiter unter «Teilnehmer» ein. Nur Mitarbeiter, die auch in der Teilnehmerliste sind, können das Projekt einsehen. Bestimmen Sie zudem einen Projektleiter und gegebenenfalls eine Projektbegleitung.

Wenn das Projekt einem bestimmten Kunden zugeordnet werden soll, können Sie diesen gleich im Feld «Kunde» auswählen, sofern Sie ihn zuvor unter «Kunden» erfasst haben.

| Fritz Muster AG       |                               |                                                                                                    | <u> </u>                     |     |      | a 🕞        |
|-----------------------|-------------------------------|----------------------------------------------------------------------------------------------------|------------------------------|-----|------|------------|
|                       |                               | □ Projekt: Konstruktion Messestand Hans-Muster-Messe ■ Erledigt                                                                                                    |                              |     |      |            |
| Neuer Termin          | Meine Projekte                | Konstruktion Messestand Hans-Muster-Messe                                                                                                    |                              | +12 | lt • | <b>T</b> • |
|                       | 🔉 🖿 Veröffentlichung Fritz Mu | Guten Morgen allerseits,                                                                                                    | / 0:00 / 40:00 🛛 📀 💿 💿 🌘 🔵 🛄 | +   | +    | Ê          |
| Peter Bosshard        | 👻 🖿 Konstruktion Messestand   | Wie Ihr bereits in meiner Nachricht gelesen habt, müssen wir unseren Messestand in diesem Jahr selbst konzinieren. Die Messe findet vom 13. bis 18. Sentember 2021 in Musterriorf statt. Bitte erlertigt    | / 16:00 / 24:00              | +   | +0   |            |
| Mein Kalender         | ✓ ☐ Konzeption Messest        | die Aufgaben, die ich Euch in MULTICAL gestellt habe, danke!                                                                                                    |                              | + / | +0   |            |
| Meine Ressourcen      | 🔉 🖌 Design & Setup            | Beginnt:         04.02.2021         Endet:         10.09.2021         Priorität:         Mittel         •                                                                                                   |                              | +=  | +0   |            |
| Meine Ansichten +     | 👂 🗡 Rohbau der Wä             | Teilnehmer:                                                                                                    |                              | +=  | +©   |            |
| Backoffice            | > ≁ Event-Design              | × Hans Ott × Claude Jung × Roger Combertaldi × Lorenz Degelo × Beat Kaiser × Corinne Farine                                                                                                    | S (1)                        | +=  | +    |            |
| Innendienst           | 🔉 🗡 Beauftragung der M        | X Mana Runez     X Maruschka Paganini     X Paula Rester     X Rita Inglese     X Renato Casanova     X Anna Egli     X Monica Herz     X Regula Duss     X Heinz Ganz     X René Martin     X Aurelia Aebi | <u> </u>                     | +=  | +0   | â          |
| Teilzeitmitarbeiter   | > 🖌 Administration            | × Michael Estermann × Peter Bosshard × Pia Lusser                                                                                                    |                              | +=  | +    | <b>m</b>   |
| Alle Mitarbeiter      | > 🖌 Verpflegungsstand         | Das Projekt wird bei allen Teilnehmern unter 'Meine Projekte' angezeigt.                                                                                                    | <b>(</b> )                   | +≡  | +0   | <b>a</b>   |
| Aktuell               | 🗸 🖌 Kundendienst              | Projektleitung:                                                                                                    | <u>ି</u> । <del>(ଖ</del>     | +=  | +0   | <b>a</b>   |
| Meine Projekte        | 🗂 Kundendienst Do             | Peter Bosshard                                                                                                    |                              |     |      |            |
| A day to taken taken  |                               | Projektbegleitung:                                                                                                    |                              |     |      |            |
| Administrator         |                               | × Anna Egli                                                                                                    |                              |     |      |            |
| Abteilungen           |                               | Das Projekt wird bei allen Projektbegleitern unter 'Meine Projekte' angezeigt.                                                                                                    |                              |     |      |            |
| Mitarbeiter           |                               | Kunde:                                                                                                    |                              |     |      |            |
| Standorte & Eejertage |                               | Lukas Bönzli. Florenz-Strasse 1e. 4142 Münchenstein                                                                                                    |                              |     |      |            |
| Aktivitäten           |                               |                                                                                                    | -                            |     |      |            |
| Kunden                |                               | Erstellt: Peter Bosshard 13.10.2020 09:43     Geändert am: Peter Bosshard 08.02.2021 10:14                                                                                                    |                              |     |      |            |
| Firmeneinstellungen   |                               | Löschen Schließen Speichern                                                                                                    |                              |     |      |            |
| Ferienverwaltung      |                               |                                                                                                    |                              |     |      |            |
| Zeiterfassung         |                               |                                                                                                    |                              |     |      |            |
| Lizenzen              |                               |                                                                                                    |                              |     |      |            |

Ein Projekt besteht meistens aus mehreren Unterprojekten und Aufgaben, die allesamt zum Erreichen des Ziels beitragen. So können Sie mehrere Unterprojekte erfassen und diesen auch Aufgaben zuweisen, welche Sie Ihren Mitarbeitern zuteilen. Danach können Sie wählen, ob Sie Ihren Mitarbeitern für die Erledigung der Aufgabe auch gleich ein To-do erstellen sollen\*. Bei einem Klick in dieses To-do lässt sich dann ein Termin erstellen, der direkt in den Kalender eingepflegt wird. Wenn die Aufgabe erledigt wurde, kann der Mitarbeiter dies entsprechend im To-do oder im Termin markieren und der Fortschritt des Projektes wird angepasst:

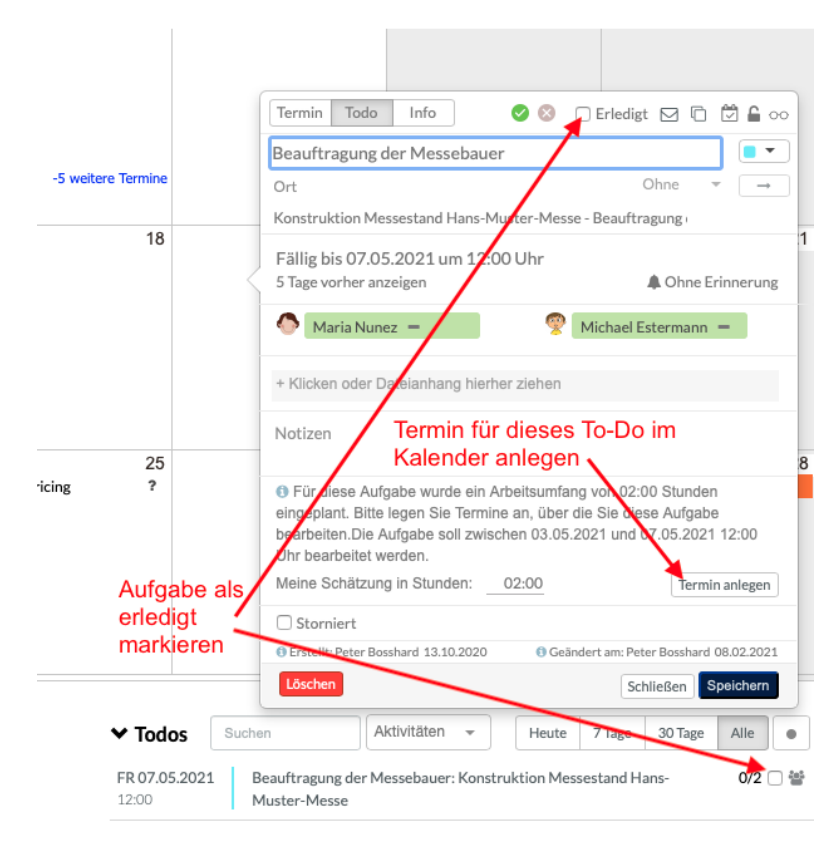

\*nur in Kombination mit dem Modul «Teamkalender» verfügbar